## To access your library account, follow this link.

Click Log In. Type in the barcode from the back of your library card and your PIN to log in to your account. If you have forgotten your PIN, call us at 503-588-6315 and we can give it to you or help you set a new PIN.

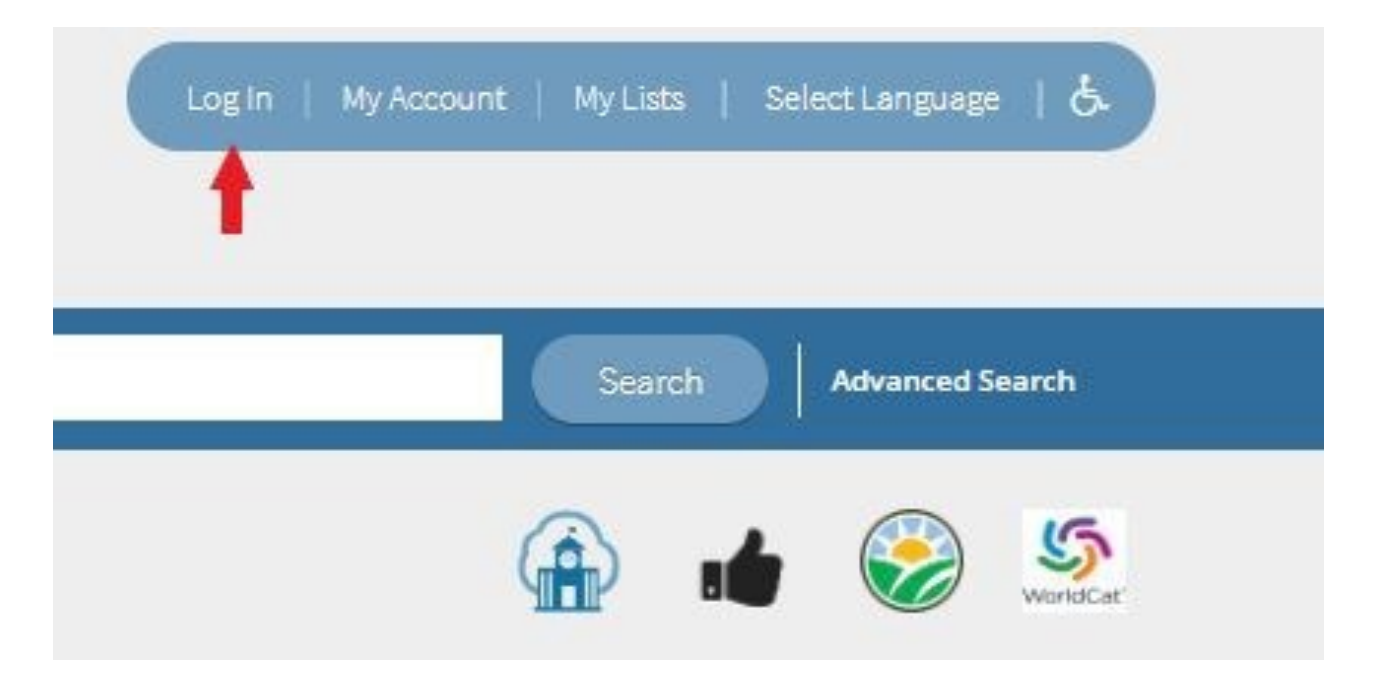

Click on the "My Account" link.

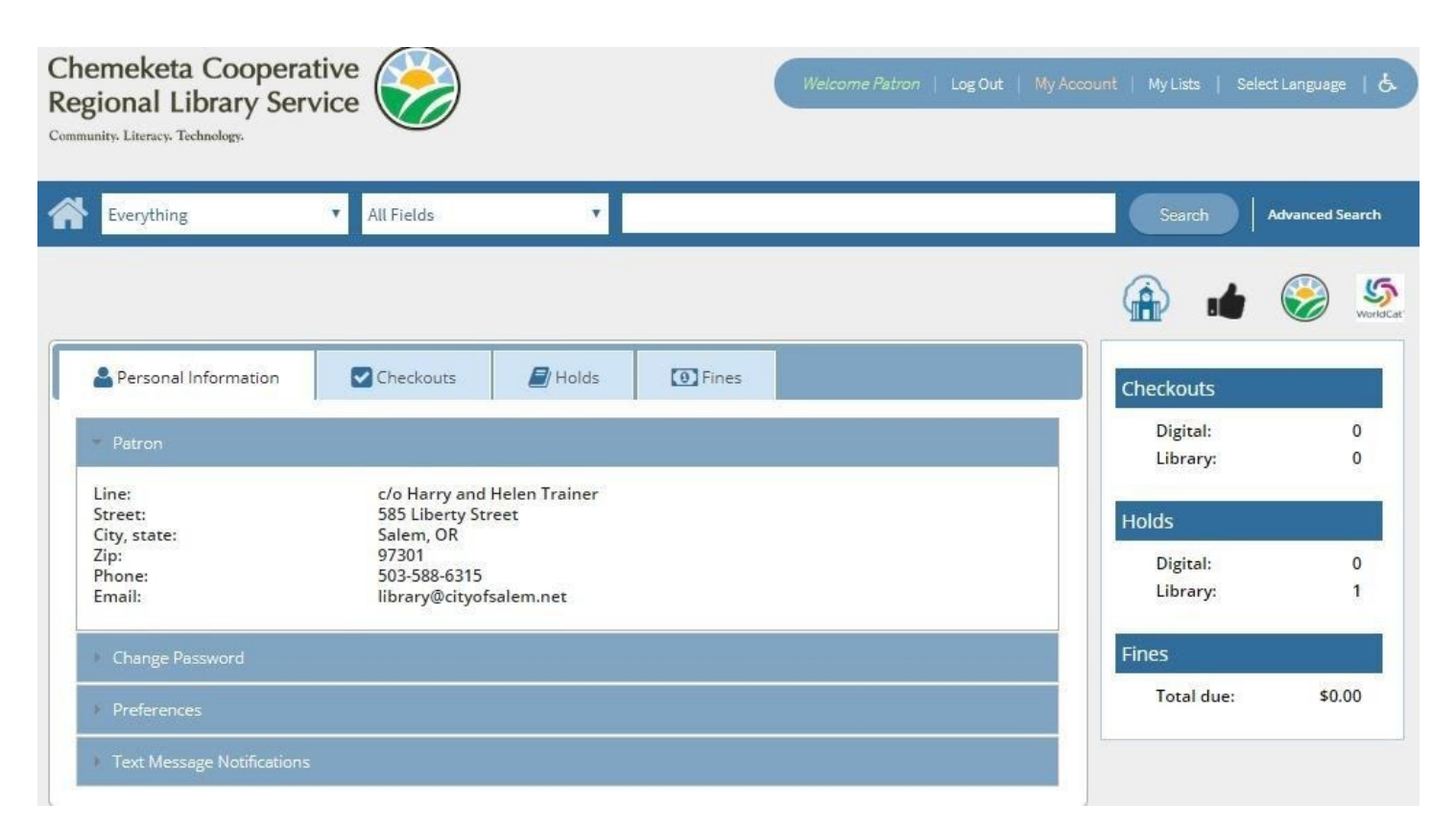

The change pickup location for an individual ítem, click on the Holds tab.

| Personal Information             | Checkouts | 📕 Holds | Fines |  |
|----------------------------------|-----------|---------|-------|--|
| <ul> <li>Patron, Name</li> </ul> |           | 1       |       |  |

Select title by clicking the check box. Choose the "edit pickup location" button.

| Digital Holds             |                                                                          |                                    |                             |              |
|---------------------------|--------------------------------------------------------------------------|------------------------------------|-----------------------------|--------------|
| Library Holds             |                                                                          |                                    |                             |              |
| Items on H<br>Ready for F | old: 1<br>Pickup: 0                                                      |                                    |                             |              |
| Cancel Hold(s)            | Edit Pickup Location(s) Suspen                                           | Hold(s) Cancel Hold Susp           | ension(s)                   |              |
| Cancel Hold(s)            | Edit Pickup Location(s) Suspen<br>ct All<br>Title/Author<br>Title/Author | Hold(s) Cancel Hold Susp<br>Status | ension(s)<br>Pickup at<br>Ə | Expires<br>😝 |

Click on the "Pickup Library" drop down menu to choose your preferred pickup location. Then, press "Change."

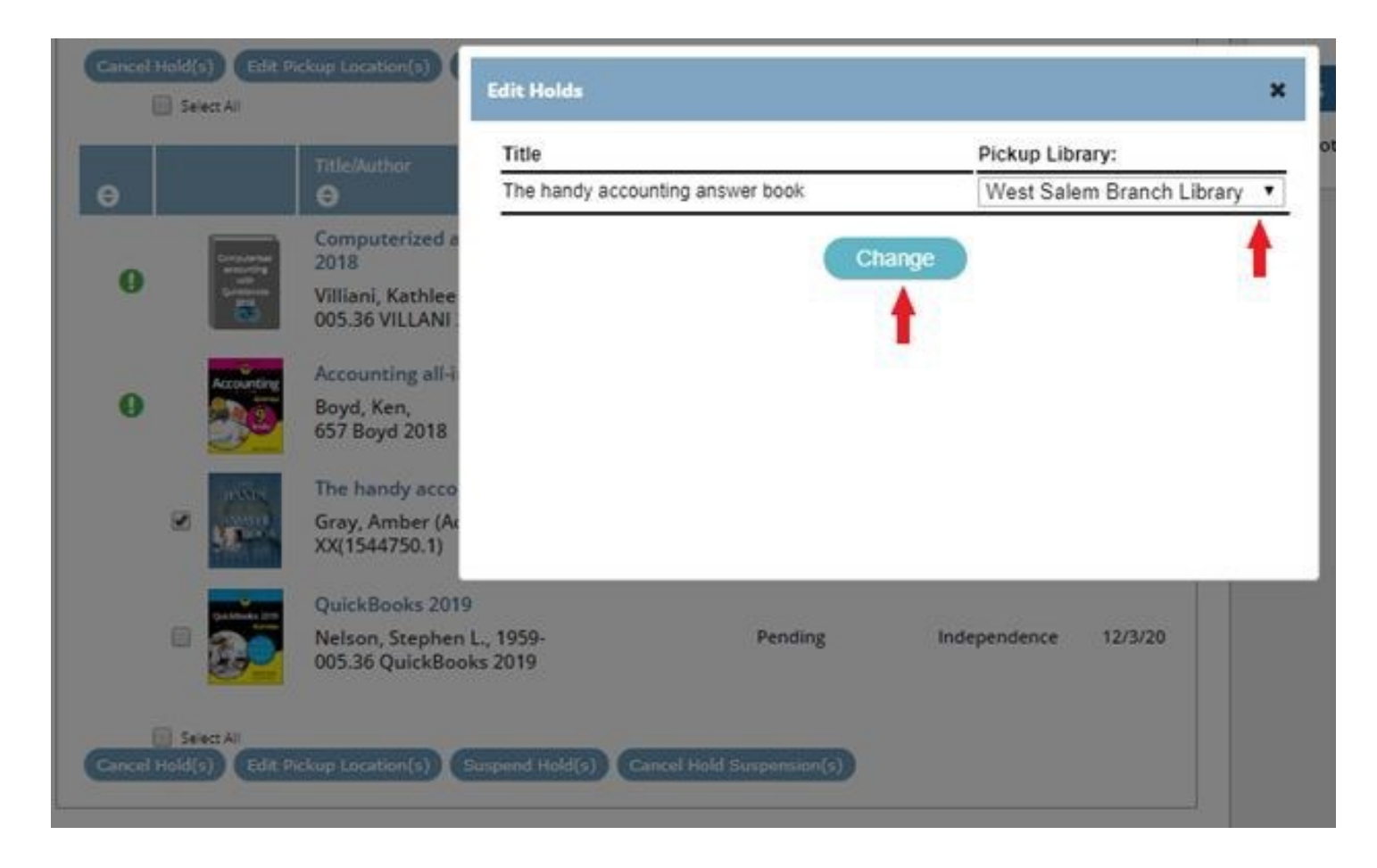

Questions? Ask at library@cityofsalem.net or 503-588-6315.